## **Configure Dynatrace for Single Sign-On**

Configuring Dynatrace for single sign-on (SSO) enables administrators to manage users of Citrix Gateway service. Users can securely log on to Dynatrace by using the enterprise credentials.

## To configure Dynatrace for SSO by using SAML:

- 1. In a browser, type <u>https://sso.dynatrace.com/</u> and press **Enter**.
- 2. Enter your Dynatrace admin email address and click **Next**.

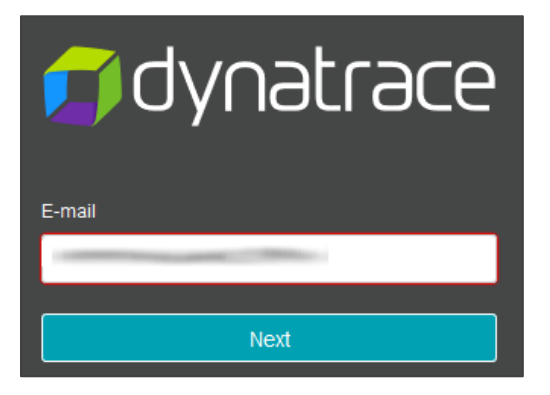

3. Enter your Dynatrace admin password and click Login.

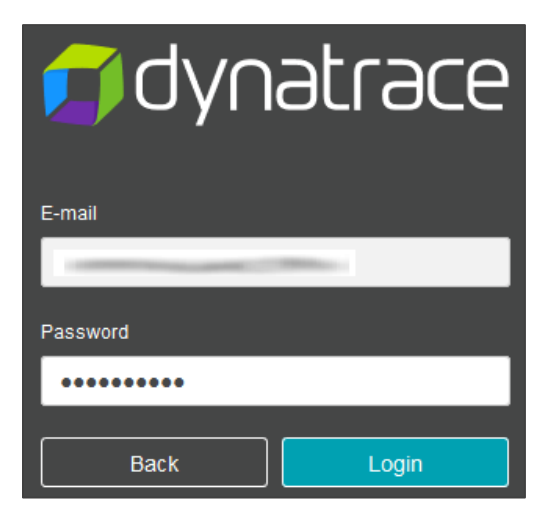

4. In the dashboard page, click the user profile icon in the top-right corner and click **Account settings**.

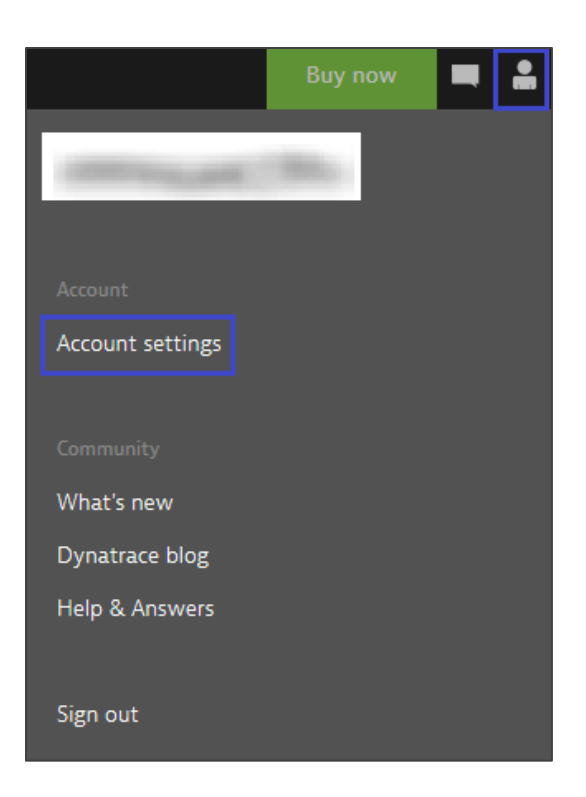

5. In the left pane, click **Single sign-on**.

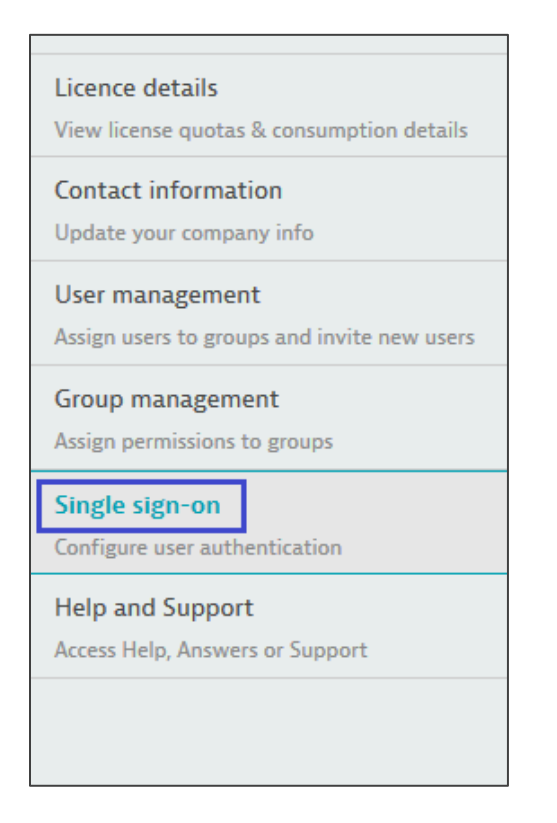

6. In the **Single sign-on** page, click **Edit configuration**.

| Single sign-on                                                                                                    |                                                    |                                                                                                    |  |
|----------------------------------------------------------------------------------------------------|----------------------------------------------------|----------------------------------------------------------------------------------------------------|--|
| Configure user authentication for multiple domains. Need help with single sign-on? 🔀                                                           |                                                    |                                                                                                    |  |
| Domain verification                                                                                                    |                                                    |                                                                                                    |  |
| If you want to use your corporat<br>set up SAML to delegate the auti<br>need to verify ownership of your<br>Add new domain<br>Verified domains | e credentials f<br>hentication to<br>r domain by a | for authentication in Dynatrace SaaS, you can<br>your identity provider. As a prerequisite, you<br>dding a resource record to your domain. |  |
| Domain name                                                                                                    |                                                    |                                                                                                    |  |
| Domain                                                                                                    | Туре                                               | Value                                                                                                    |  |
| @saibkadev1.com                                                                                                    | TXT 🗸                                              | Dynatrace-site-verification=9a2e Copy                                                                                                    |  |
| Verified Delete configuration                                                                                                    |                                                    | Edit configuration                                                                                                    |  |

7. Select the **Single sign-on** check box and enter the values for the following fields:

| Required<br>Information  | Description                                                                                            |
|--------------------------|----------------------------------------------------------------------------------------------------|
| Identity provider        | Upload the metadata file in XML format.                                                                |
| SAML 2.0 XML<br>metadata | <b>Note:</b> The IdP metadata is provided by Citrix and can be accessed from the link below:           |
|                          | https://ssb4.mgmt.netscalergatewaydev.net/idp/saml/templatetest/<br><app_id>/idp_metadata.xml</app_id> |
| First name               | Your first name                                                                                        |
| Last name                | Your last name                                                                                         |

| Upload XML                                                                                                    |
|----------------------------------------------------------------------------------------------------|
| Upload the Identity provider SAML 2.0 XML metadata or paste it into the second text field below.                                                                                                    |
| Identity provider SAML 2.0 XML metadata                                                                                                    |
| <ds:x509data></ds:x509data>                                                                                                    |
| <pre><ds:x509certificate>MIIG6zCCBNOgAwIBAgIJAlb8os82USoPMA0GCSqGSlb3DQEBCwUAMIGgMQswCQYDVQQGEwJVUzEQMA4GA1UECBMHRm xvcmlkYTEYMBYGA1UEBxMPRm9ydCBMYXVkZXJkYWxlMRwwGgYDVQQKExNDaXRyaXggU3lzdGVtcywgSW5jMRUwEwYDVQQLEwxDaXRyaX ggQ2xvdWQxMDAuBgNVBAMTJ0RFVjpJZFAgQXNzZXJ0aW9uIFNpZ25pbmcgQ2VydGImaWNhdGUuMTAeFw0xODA0MjQyMzlxMTVaFw00NTA5 MDkyMzlxMTVaMIGgMQswCQYDVQQGEwJVUzEQMA4GA1UECBMHRmxvcmlkYTEYMBYGA1UEBxMPRm9ydCBMYXVkZXJkYWxlMRwwGgYDV 00KFxNDaXRvaXeeU3lzdGVtcvweSW5iMRUwFwYDVO0I FwxDaXRvaXeeO2xvdW0xMDAuBeNVBAMTI0RFVin I7FAeOXNz7X I0aW9uIFNn725 v</ds:x509certificate></pre>                                                                                                    |
| You can also copy and paste your XML metadata directly into the space above.                                                                                                    |
| Upload XML                                                                                                    |
| Attribute mapping                                                                                                    |
|                                                                                                    |
| SAML 2.0 XML metadata.                                                                                                    |
| First name                                                                                                    |
|                                                                                                    |
| Last name                                                                                                    |
| and the second second sec |
| Security group claim                                                                                                    |
| Optional                                                                                                    |
| Validate configuration                                                                                                    |
| Enable SSO                                                                                                    |
| Single sign-on                                                                                                    |